# Data Source: Populate from a Linked Data Table

Last Modified on 07/08/2025 1:56 pm EDT

Once you've **linked data tables** to one another, you can design indicators that pull results directly from those tables. The options to design indicators from linked tables are exactly the same as when you **populate from a single data table**. Please refer to that article for detailed instructions on the various data table calculation options.

This article walks through the expanded options when populating from a linked data table and covers:

- Choosing geography and date columns
- Choosing filters
- Choosing disaggregations
- Choosing calculations

Note: Currently, linked tables are incompatible with the row locking feature.

#### Choosing geography and date column

Begin on the indicator's definition page. For data source, select **populate from a data table** and choose the linked table that contains information for this indicator.

| Example Organ<br>DevResu |                                                                 |                      | Quick search                            | ٩           | ? Help    | 2         |
|--------------------------|-----------------------------------------------------------------|----------------------|-----------------------------------------|-------------|-----------|-----------|
| Data Program Info        |                                                                 |                      |                                         |             |           |           |
| Home   Results  Indic    | ators 🕑 # teachers in urban schools                             |                      |                                         |             |           | +         |
| RT-01 # tea              | chers in urban schools                                          |                      |                                         |             |           |           |
|                          |                                                                 |                      |                                         |             |           |           |
| Definition Targets       | & Data Reports Forms Documents                                  |                      |                                         |             |           | ð History |
| Data Source              |                                                                 | Reference            |                                         |             |           |           |
| Data Source              | Enter indicator results directly     Populate from a data table | Name                 | # teachers in urban schools             |             |           |           |
|                          | Calculate from a formula                                        | Code                 | RT-01                                   |             |           |           |
| Data Table               | Teacher Records   View Table Data                               | Reference #          | Table: Teachers                         |             |           |           |
| Calculation              | Count All                                                       | Active?              | <ul> <li>Indicator is active</li> </ul> |             |           |           |
| Geography Column         | Select a geography column                                       | Definition           |                                         |             |           |           |
|                          | Data will be associated with places from this column.           | Indicator defini     | ition.                                  |             |           |           |
|                          |                                                                 | Classificatio        | n                                       |             |           |           |
| Date Column              | Select a date column                                            |                      |                                         |             |           |           |
|                          | Data will be associated with dates from this column.            | Results<br>Framework | E/RT.1 All test cases pass              |             |           |           |
|                          | A No date column selected                                       |                      | + Add a result                          |             |           |           |
|                          |                                                                 | Sector(s)            | Seducation                              |             |           |           |
| Filters                  | Add a new filter                                                |                      | + Add a sector                          |             |           |           |
|                          |                                                                 | Tags                 | Relational                              |             |           |           |
|                          |                                                                 |                      |                                         |             |           |           |
| DevResults               |                                                                 |                      |                                         | Delete this | indicator | • Done    |

In this example, we are linking to a table of information on teachers. This table is pulling information from an **additional tables** that contain information on the school each teacher works in.

Next, select the calculation. You can either **count all** rows, **count unique sets** of columns, or get a **sum** or **average** of a column of numeric data. Additional configuration options will depend on which calculation type you use. This example shows the **count all** configuration.

When populating from linked tables, you can choose geography and date columns from any of the tables available (in this case, we can choose a geography column from the "School" table). DevResults will show you the table and column names for all available geography and date columns.

| Example Orga<br>DevResu | nization<br>Its                                      | Quick search Q       | Help                                    | 20            |           |
|-------------------------|------------------------------------------------------|----------------------|-----------------------------------------|---------------|-----------|
| Data Program Info       | Tools Administration Bookmarks                       |                      |                                         |               |           |
| Home > Results > India  | ators 🕑 # teachers in urban schools                  |                      |                                         |               |           |
| RT-01 # tea             | chers in urban schools                               |                      |                                         |               |           |
| Definition Target       | s & Data Reports Forms Documents                     |                      |                                         |               | ð History |
| Data Source             |                                                      | Reference            |                                         |               |           |
| Data Source             | Enter indicator results directly                     | Name                 | # teachers in urban schools             |               |           |
|                         | Populate from a data table                           |                      |                                         |               |           |
|                         | Calculate from a formula                             | Code                 | RT-01                                   |               |           |
| Data Table              | Teacher Records                                      | Poforonco #          |                                         |               |           |
|                         | View Table Data                                      | Kelefence #          | Table: Teachers                         |               |           |
| Calculation             | Count All                                            | Active?              | <ul> <li>Indicator is active</li> </ul> |               |           |
| Geography Column        | belect a geography column                            | Definition           |                                         |               |           |
|                         | Country                                              | Indicator defini     | ition.                                  |               |           |
|                         | School: School Location                              |                      |                                         |               |           |
|                         |                                                      | Classificatio        | n                                       |               |           |
| Date Column             | Select a date column                                 |                      |                                         |               |           |
|                         | Data will be associated with dates from this column. | Results<br>Framework | E/RT.1 All test cases pass              |               |           |
|                         | A No date column selected                            |                      | + Add a result                          |               |           |
|                         |                                                      | Sector(s)            | Education                               |               |           |
| Filters                 | Add a new filter                                     |                      | + Add a sector                          |               |           |
|                         |                                                      |                      |                                         |               |           |
|                         |                                                      | Tags                 | Relational                              |               |           |
| DevResults              |                                                      |                      | T Delete t                              | nis indicator | • Done    |

## **Choosing filters**

Similarly, you can choose to exclude rows from your calculation by applying one or more filters based on information from any of the tables available. In this case, we are choosing to only include rows where teachers are in urban schools. The column in question is in the "School" table.

| Example Orga<br>DevResu |                                                       |                      | Quick sea                  | rch <b>Q</b>  | ? Help      | 25        |
|-------------------------|-------------------------------------------------------|----------------------|----------------------------|---------------|-------------|-----------|
| Data Program Inf        |                                                       |                      |                            |               |             |           |
| Home 🔸 Results 🔺 Indi   | ators 🕑 # teachers in urban schools                   |                      |                            |               |             |           |
| RT-01 # tea             | chers in urban schools                                |                      |                            |               |             |           |
| Definition Target       | s & Data Reports Forms Documents                      |                      |                            |               |             | ð History |
|                         | <ul> <li>Calculate from a formula</li> </ul>          | Code                 | RT-01                      |               |             |           |
| Data Table              | Teacher Records                                       |                      |                            |               |             |           |
|                         | View Table Data                                       | Reference #          | Table: Teachers            |               |             |           |
| Calculation             | Count All                                             | Active?              | Indicator is active        |               |             |           |
| Geography Column        | School: School Location                               | Definition           |                            |               |             |           |
|                         | Data will be associated with places from this column. | Indicator definit    | tion.                      |               |             |           |
| Date Column             | Start date of school year                             |                      |                            |               |             |           |
|                         | Data will be associated with dates from this column.  | Classificatio        | n                          |               |             |           |
| Filters                 | Add a new filter                                      | Results<br>Framework | E/RT.1 All test cases pass |               |             |           |
|                         | # years as teacher                                    |                      | + Add a result             |               |             |           |
| Characteristics         | Assessment date                                       | Sector(s)            | Education                  |               |             |           |
|                         | Country                                               |                      | + Add a sector             |               |             |           |
| Indicator Type          | School: # classroom                                   |                      |                            |               |             |           |
|                         | School: School ID                                     | Tags                 | Relational                 |               |             |           |
| Number format           | School: School's partner NGO                          |                      | + Add a tag                |               |             |           |
|                         | School: Urban/Rural                                   |                      |                            |               |             |           |
|                         | Parte per                                             | Justification        | 1                          |               |             |           |
|                         |                                                       | · · · ·              |                            |               |             |           |
| DevResults              |                                                       |                      |                            | 1 Delete this | s indicator | Done      |

Once you've selected a column, you can choose the value with which rows will be included or excluded:

| Example Orga<br>DevResu | nization<br>Its                                       |                   | Quick search                            | ٩           | 🛛 Help    | 25        |
|-------------------------|-------------------------------------------------------|-------------------|-----------------------------------------|-------------|-----------|-----------|
| Data Program Info       | Tools Administration Bookmarks                        |                   |                                         |             |           |           |
| Home 🕞 Results 🕞 Indi   | ators 🕑 # teachers in urban schools                   |                   |                                         |             |           |           |
| RT-01 # tea             | chers in urban schools                                |                   |                                         |             |           |           |
| Definition Target       | s & Data Reports Forms Documents                      |                   |                                         |             |           | 👌 History |
|                         | Calculate from a formula                              | Code              | RT-01                                   |             |           |           |
| Data Table              | Teacher Records                                       |                   |                                         |             |           |           |
|                         | View Table Data                                       | Reference #       | Table: Teachers                         |             |           |           |
| Calculation             | Count All                                             | Active?           | <ul> <li>Indicator is active</li> </ul> |             |           |           |
| Geography Column        | School: School Location                               | Definition        |                                         |             |           |           |
|                         | Data will be associated with places from this column. | Indicator definit | ion.                                    |             |           |           |
| Date Column             | Start date of school year                             |                   |                                         |             |           |           |
|                         | Data will be associated with dates from this column.  | Classification    | n                                       |             |           |           |
| Filters                 | School: Urban/Rural = V Urban V                       | Results           | F/RT 1 All test cases pass              |             |           |           |
|                         | Urban                                                 | Framework         | + Add a result                          |             |           |           |
|                         | Add a new filter                                      |                   |                                         |             |           |           |
|                         |                                                       | Sector(s)         | Education                               |             |           |           |
| Characteristics         |                                                       |                   | T root a sector in                      |             |           |           |
| Indicator Type          | Sum                                                   | Tags              | Selational                              |             |           |           |
|                         | Average     Yes/No                                    |                   | + Add a tag                             |             |           |           |
|                         |                                                       |                   |                                         | _           | _         |           |
| Number format           | Whole number     Decimal                              | Justification     |                                         |             |           |           |
|                         |                                                       |                   |                                         |             |           |           |
| DevResults              |                                                       |                   | l                                       | Delete this | indicator | Done      |

#### **Choosing disaggregations**

When populating from a linked table, users can also specify disaggregations from any available table. In the example below, the indicator is being disaggregated by 'Sex', which is from the "Teacher Records" table and "Intervention Type" which is from the "School" Table

Once a disaggregation has been added, you can click on the data column. DevResults will show you the columns from all available tables that match the disaggregation you selected.

| Example Orga<br>DevResu |                                                                                        |                                |                             |                                                                          |                                                | Quick search Q 2 Help 2                                                                |  |  |  |  |
|-------------------------|----------------------------------------------------------------------------------------|--------------------------------|-----------------------------|--------------------------------------------------------------------------|------------------------------------------------|----------------------------------------------------------------------------------------|--|--|--|--|
| Data Program Info       |                                                                                        |                                |                             |                                                                          |                                                |                                                                                        |  |  |  |  |
| Home 🔸 Results 🔸 Indi   | ators                                                                                  | 🛌 # teachers in ur             | ban schools                 |                                                                          |                                                |                                                                                        |  |  |  |  |
| RT-01 # tea             | ch                                                                                     | ers in u                       | ırban scho                  | ols                                                                      |                                                |                                                                                        |  |  |  |  |
| Definition Target       | s & Dat                                                                                | a Reports                      | Forms Documents             |                                                                          |                                                | Ŏ History                                                                              |  |  |  |  |
| Unit                    | Indiv                                                                                  | riduals                        |                             | Edit st                                                                  | andard units                                   | Sources                                                                                |  |  |  |  |
| Periode                 | Decult                                                                                 |                                | т                           | avante avai                                                              |                                                | Who will provide this data to us?                                                      |  |  |  |  |
| renous                  | In                                                                                     | s are.<br>cremental (since las | t result) (                 | Incremental (since last target)     Cumulative (over the life of the pro | olect)                                         | Acquisition Frequency                                                                  |  |  |  |  |
| Baselines               | Cumulative (over the life of the project)      Baselines Indicator has baseline values |                                |                             |                                                                          | When and how often will the data be collected? |                                                                                        |  |  |  |  |
|                         |                                                                                        |                                |                             |                                                                          |                                                | Data Quality                                                                           |  |  |  |  |
| Disaggregation          |                                                                                        |                                |                             |                                                                          |                                                | Unitedan                                                                               |  |  |  |  |
| Disaggregations         |                                                                                        | Disaggregation                 | Categories                  | Data column                                                              | Disable                                        |                                                                                        |  |  |  |  |
|                         | :                                                                                      | Sex                            | Male, Female                | Sex 💌                                                                    |                                                | What are the known limitations and significance (if any) of this data?                 |  |  |  |  |
|                         | × 1                                                                                    | Intervention Type              | Intervention & Intervention | Select a disaggregation column                                           |                                                | Quality Notes                                                                          |  |  |  |  |
|                         |                                                                                        | intervention type              |                             | School: Intervention Type                                                |                                                | Enter details regarding data quality assessment(s) that have been or will be conducted |  |  |  |  |
|                         | Add                                                                                    | a disaggregation               |                             | •                                                                        | gregations                                     | (if any).                                                                              |  |  |  |  |
|                         | 🔍 Re                                                                                   | sults are cross-dis            | aggregated (                | <ul> <li>Results are parallel disaggregate</li> </ul>                    | ed                                             | Data Analysis, Review, and Reporting                                                   |  |  |  |  |
| Reporting Level         | Pocult                                                                                 | s are reported by:             |                             |                                                                          |                                                | Analysis                                                                               |  |  |  |  |
| toporting seren         | <ul> <li>Lo</li> </ul>                                                                 | cation                         |                             |                                                                          |                                                | How will the data be analyzed, and by who?                                             |  |  |  |  |
|                         | O Pr                                                                                   | efecture                       |                             |                                                                          |                                                |                                                                                        |  |  |  |  |
|                         | G                                                                                      | gion<br>Jinea                  |                             |                                                                          |                                                | Review                                                                                 |  |  |  |  |
| Activities              | le thie                                                                                | indicator reported             | on by specific activities?  |                                                                          |                                                | How will the data be reviewed, and by who?                                             |  |  |  |  |
| Activities              |                                                                                        | intercorreponted               | on an appendix occurities:  |                                                                          |                                                |                                                                                        |  |  |  |  |
| DevResults              |                                                                                        |                                |                             |                                                                          |                                                | Delete this indicator     Vone                                                         |  |  |  |  |

**Note:** To report results separately for each activity, an activity column has to be added to the linked table. Currently, indicators cannot pull information from activity columns in all available tables.

## **Choosing calculations**

You can now choose to calculate results based on a numeric column in any available data table.

Select the calculation type:

| Example Orga<br>DevResu                                                                                                    |                                                                                  | Your change was saved |                                     | Quick search Q 🧿 Help 23                                                     |
|----------------------------------------------------------------------------------------------------|----------------------------------------------------------------------------------|-----------------------|-------------------------------------|------------------------------------------------------------------------------|
| Data Program Info                                                                                                    | o Tools Administration Bookmarks                                                 |                       |                                     |                                                                              |
| Home ► Results ► India                                                                                                    | cators 🕒 # average hours per teacher disaggregated by cohort typ                 | e and grade level     | _                                   | *                                                                            |
| RI-08 # av                                                                                                    | erage hours per teacher d                                                        | isaggregated by       | cohort                              | type and grade level                                                         |
| Definition Target                                                                                                    | s & Data Reports Forms Documents                                                 |                       |                                     | & History                                                                    |
| Data Source                                                                                                    |                                                                                  |                       | Reference                           |                                                                              |
| Data Source                                                                                                    | <ul> <li>Enter indicator results directly</li> </ul>                             |                       | Name                                | # average hours per teacher disaggregated by cohort type and gra             |
|                                                                                                    | <ul> <li>Populate from a data table</li> <li>Calculate from a formula</li> </ul> |                       | Code                                | DT 00                                                                        |
| Data Table                                                                                                    | Teachers                                                                         | τ.                    | couc                                | R1-06                                                                        |
|                                                                                                    | View Table Data                                                                  |                       | Reference #                         | Table: Teachers                                                              |
| Calculation                                                                                                    | Count All                                                                        |                       | Active?                             | Indicator is active                                                          |
|                                                                                                    | Count All Count Unique Sets                                                      |                       | D 5 11                              |                                                                              |
| Geography Column                                                                                                    | Sum<br>Average                                                                   | •                     | Definition                          |                                                                              |
| Data Calumn                                                                                                    |                                                                                  |                       | fests use of dis<br>grandparent tal | ags from parent + multiple parent tables (+ location & activity from<br>ble) |
| Date column                                                                                                    | Start date of school year Data will be associated with dates from this column    | •                     | [Average]                           |                                                                              |
| Filters                                                                                                    |                                                                                  |                       |                                     |                                                                              |
| The state of the state of the s | Add a new inter                                                                  | •                     | Classificatio                       | n                                                                            |
| Characteristics                                                                                                    |                                                                                  |                       | Results<br>Framework                | E/RT.1 All test cases pass                                                   |
|                                                                                                    | -                                                                                |                       |                                     | + Add a result                                                               |
| Indicator Type                                                                                                    | Sum     Average                                                                  |                       | Sector(s)                           | Seducation                                                                   |
|                                                                                                    | O Yes/No                                                                         |                       |                                     | + Add a sector                                                               |
| ()) DevResults                                                                                                    |                                                                                  |                       |                                     | Delete this indicator                                                        |

You can then select a column. Similar to geography columns and date columns, DevResults will show you all available numeric columns.

| Example Orga<br>DevResu | nization<br>Its                                                                            |                      | Quick search                                                         | ٩               | 🕐 Help         | 2         |
|-------------------------|--------------------------------------------------------------------------------------------|----------------------|----------------------------------------------------------------------|-----------------|----------------|-----------|
| Data Program Info       |                                                                                            |                      |                                                                      |                 |                |           |
| Home 🔸 Results 🔺 India  | ators 🕑 # average hours per teacher disaggregated by cohort type and grade level           |                      |                                                                      |                 |                |           |
| RT-08 # av              | erage hours per teacher disaggregated by                                                   | cohort               | type and grade                                                       | eleve           | el             |           |
| Definition Target       | s & Data Reports Forms Documents                                                           |                      |                                                                      |                 |                | ð History |
| Data Source             |                                                                                            | Reference            |                                                                      |                 |                |           |
| Data Source             | Enter indicator results directly     Populate from a data table                            | Name                 | # average hours per teacher disagg                                   | regated by c    | ohort type and | gre       |
|                         | Calculate from a formula                                                                   | Code                 | RT-08                                                                |                 |                |           |
| Data Table              | Teachers   View Table Data                                                                 | Reference #          | Table: Teachers                                                      |                 |                |           |
| Calculation             | Average • of                                                                               | Active?              | Indicator is active                                                  |                 |                |           |
|                         | Select a calculation column                                                                | Definition           |                                                                      |                 |                |           |
| Geography Column        | Assessment Score Classroom ID: School ID: # classroom Classroot ID: School ID: # classroot | Indicator defini     | ition.                                                               |                 |                |           |
|                         | Data win de associated wint places non cuis countri.                                       | Classificatio        | מר                                                                   |                 |                |           |
| Date Column             | Start date of school year                                                                  | Classificatio        |                                                                      |                 |                |           |
|                         | Data will be associated with dates from this column.                                       | Results<br>Framework | <ul> <li>E/RT.1 All test cases pass</li> <li>Add a result</li> </ul> |                 |                |           |
| Filters                 | Add a new filter                                                                           |                      |                                                                      |                 |                |           |
|                         |                                                                                            | Sector(s)            | Education                                                            |                 |                |           |
| Characteristics         |                                                                                            |                      | T Add a sector                                                       |                 |                |           |
| Indicator Type          | Sum                                                                                        | Tags                 | Relational                                                           |                 |                |           |
| DevResults              |                                                                                            |                      |                                                                      | 🗓 Delete this i | ndicator       | Done      |

Didn't answer your question? Please email us athelp@devresults.com.

**Related Articles**